# Usa le lezioni per la LIM su ActivInspire

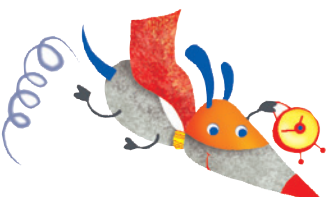

| Guida all'installazione del software ActivInspire | 2  |
|---------------------------------------------------|----|
| I menu di ActivInspire                            | 5  |
| La barra degli strumenti/1                        | 6  |
| La barra degli strumenti/2                        |    |
| Menu dei browser/1                                |    |
| Menu dei browser/2                                | 9  |
| Usare gli strumenti: Freccia                      | 10 |
| Usare gli strumenti: Ripristinare la pagina       | 11 |
| Usare gli strumenti: Scorrere tra le pagine       | 12 |
| Usare gli strumenti: Penna                        | 13 |
| Usare gli strumenti: Gomma                        | 14 |
| Usare gli strumenti: Testo                        | 15 |
| Usare gli strumenti: Evidenziatore e Forme        | 16 |
| Usare gli strumenti: Inserire collegamenti        |    |
| e contenuti multimediali da file                  |    |

### **USA LE LEZIONI PER LA LIM CON ACTIVINSPIRE**

### Guida all'installazione del software ActivInspire

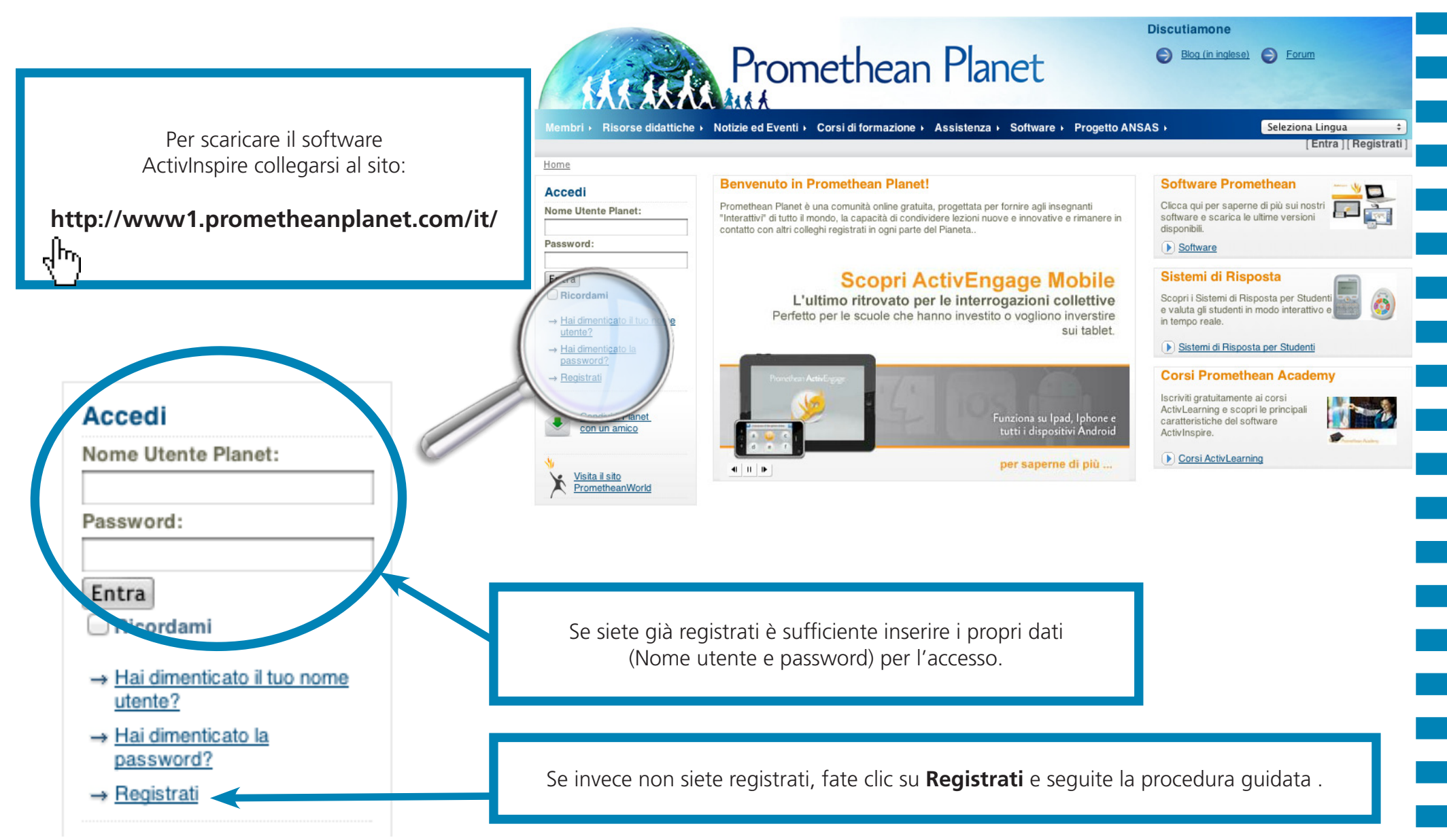

### Guida all'installazione del software ActivInspire

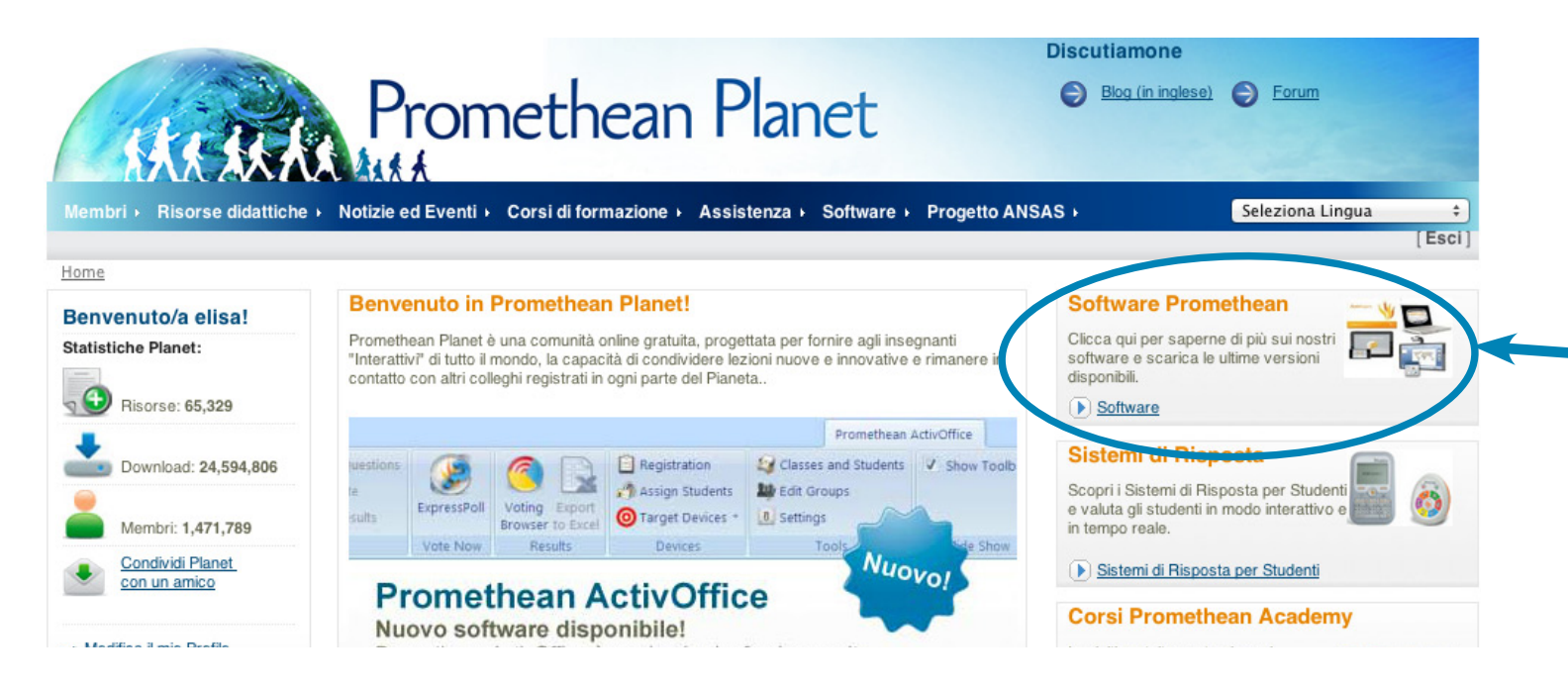

Una volta fatto l'accesso, all'interno del box "**Software Promethean**" fare clic su "**Software**".

**G** GIUNTI Scuola

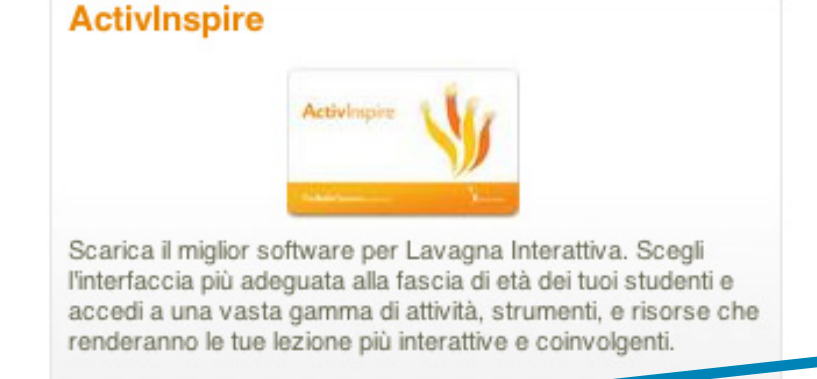

Scarica ActivInspire

վեր

Nella pagina che si apre, selezionate il software "ActivInspire" cliccando su "Scarica ActivInspire".

### **USA LE LEZIONI PER LA LIM CON ACTIVINSPIRE**

### Guida all'installazione del software ActivInspire

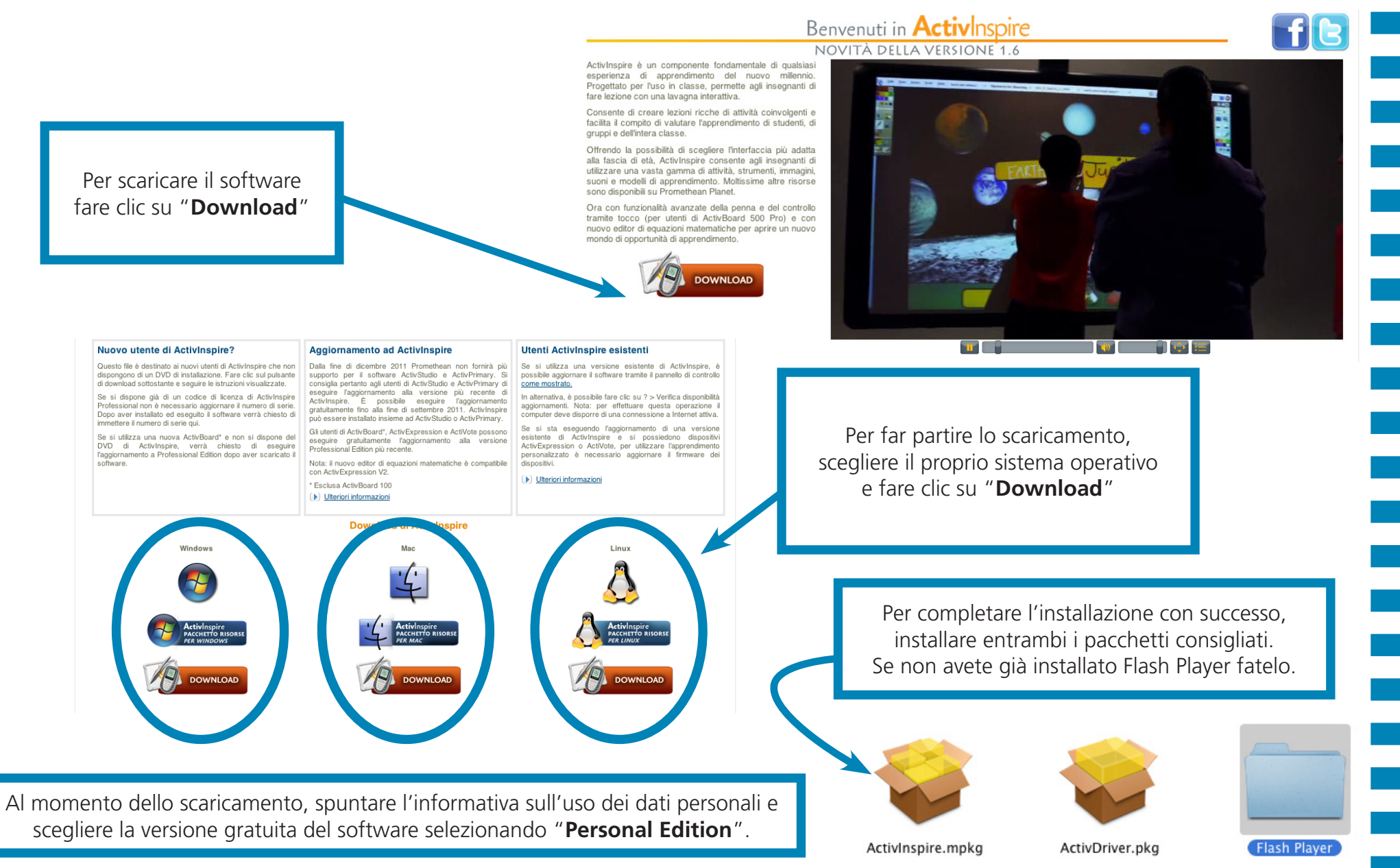

# **USA LE LEZIONI PER LA LIM CON ACTIVINSPIRE**

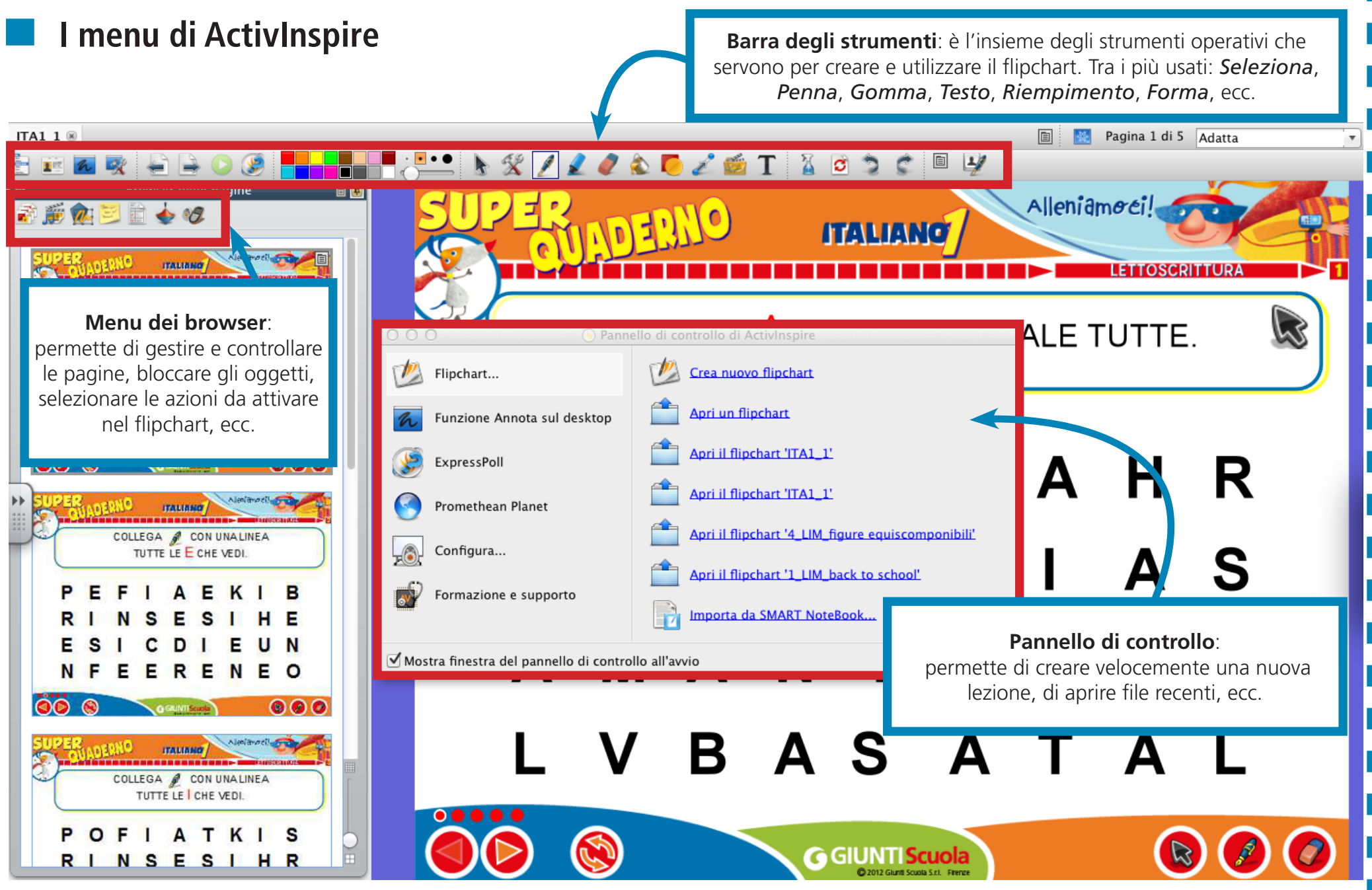

### La barra degli strumenti/1

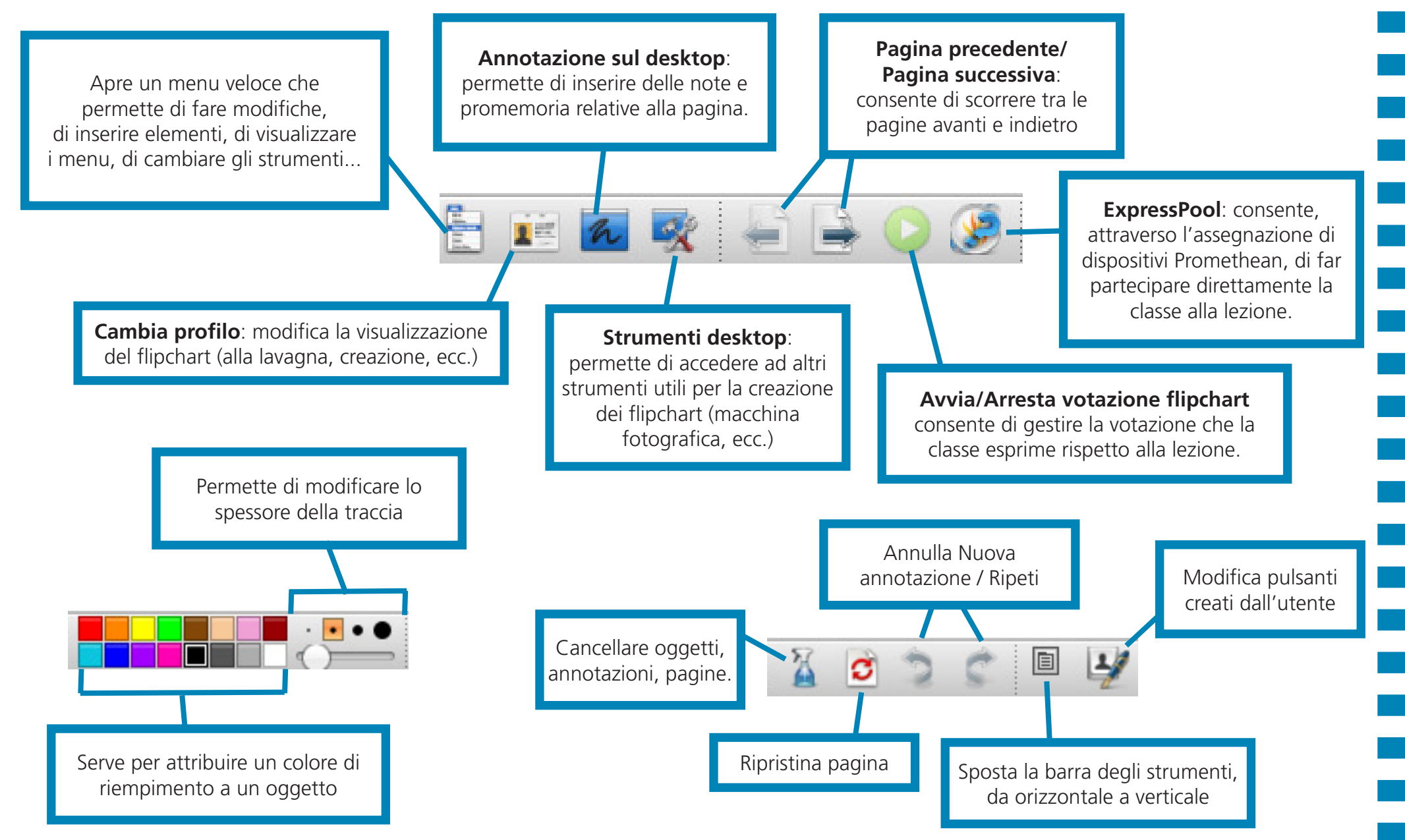

© 2012 Giunti Scuola S.r.l. - Firenze

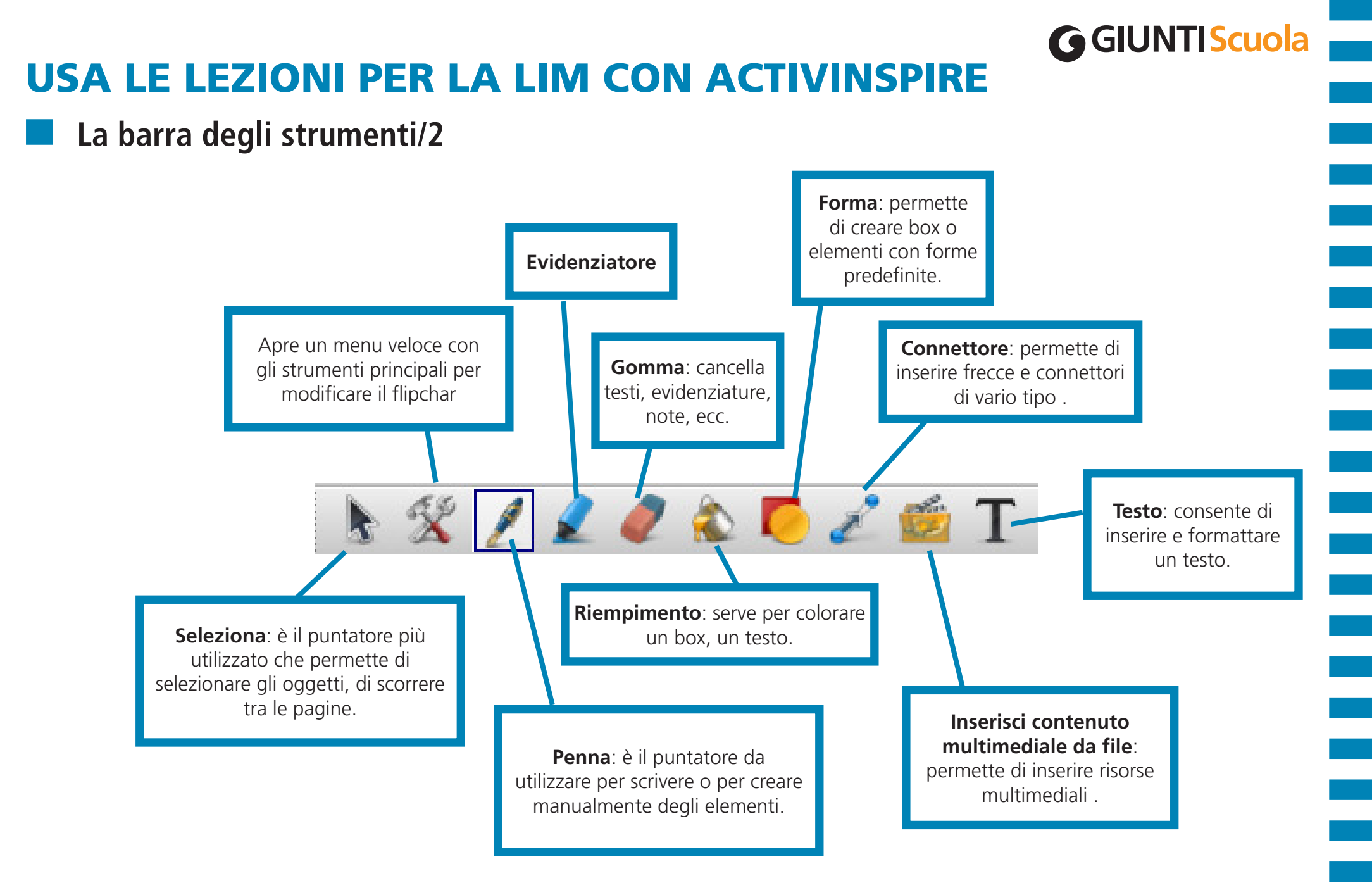

### **USA LE LEZIONI PER LA LIM CON ACTIVINSPIRE**

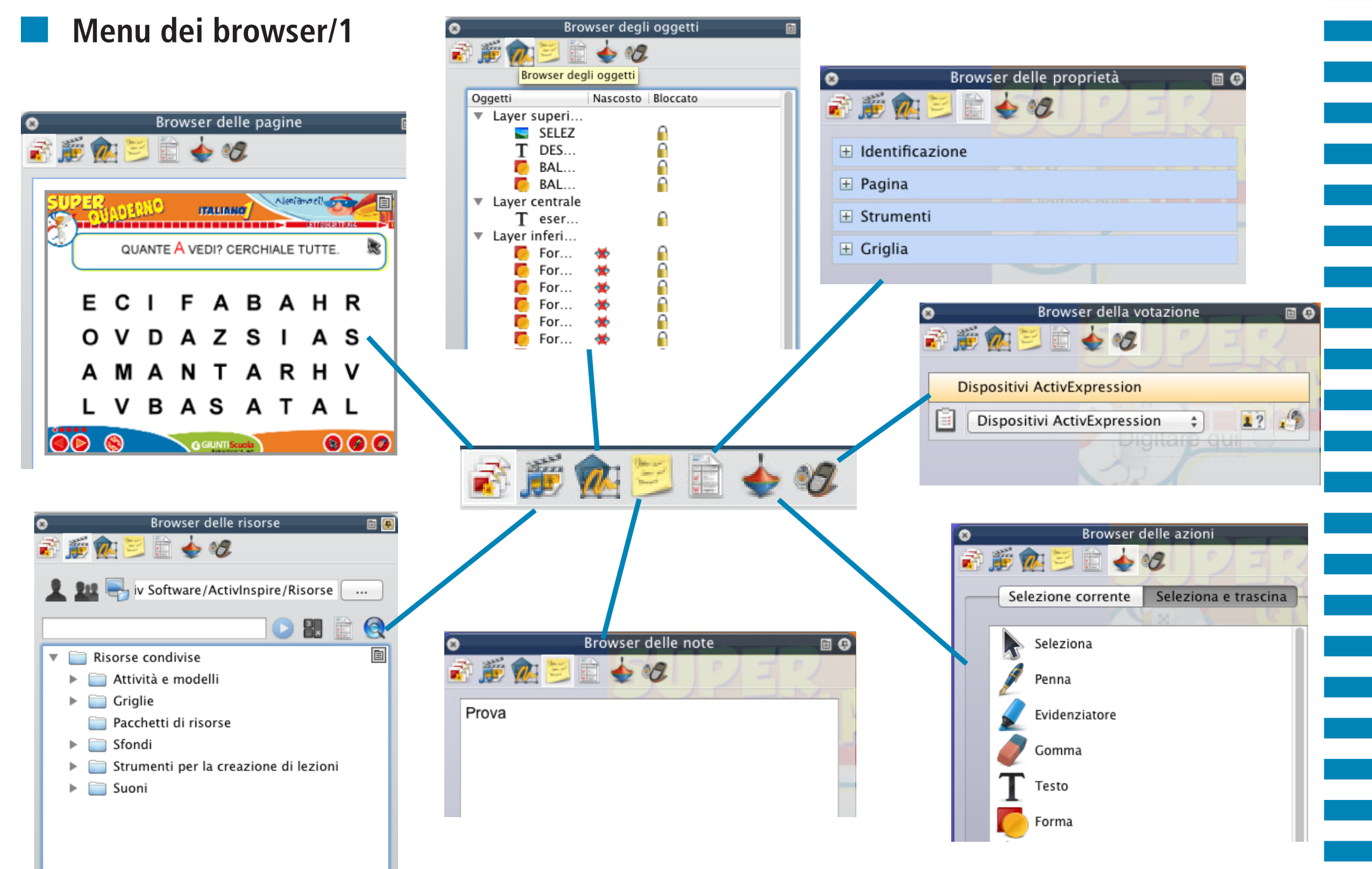

### Menu dei browser/2

Browser delle pagine: Serve a gestire le pagine nel loro complesso e ad avere un'anteprima della loro visualizzazione finale.

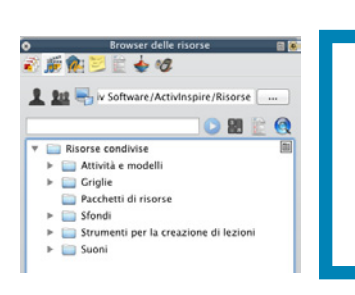

1 C2

\*\*\*

SELEZ T DES...

T eser... Layer inferi... For... \*

For... For...

BAL... BAL... Layer centrale A 12

QUANTE A VEDI? CERCHIALE TUTTE

E C I F A B A H R O V D A Z S I A S

A M A N T A R H V L V B A S A T A L

#### Browser delle risorse:

Permette di gestire e utilizzare un insieme di risorse condivise utili per la creazione del flipchart.

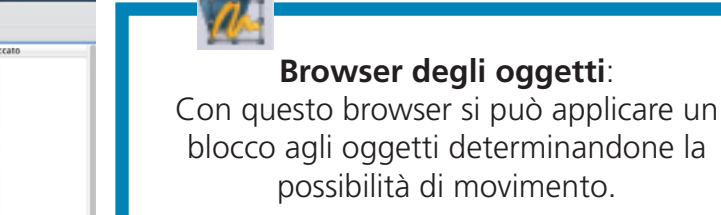

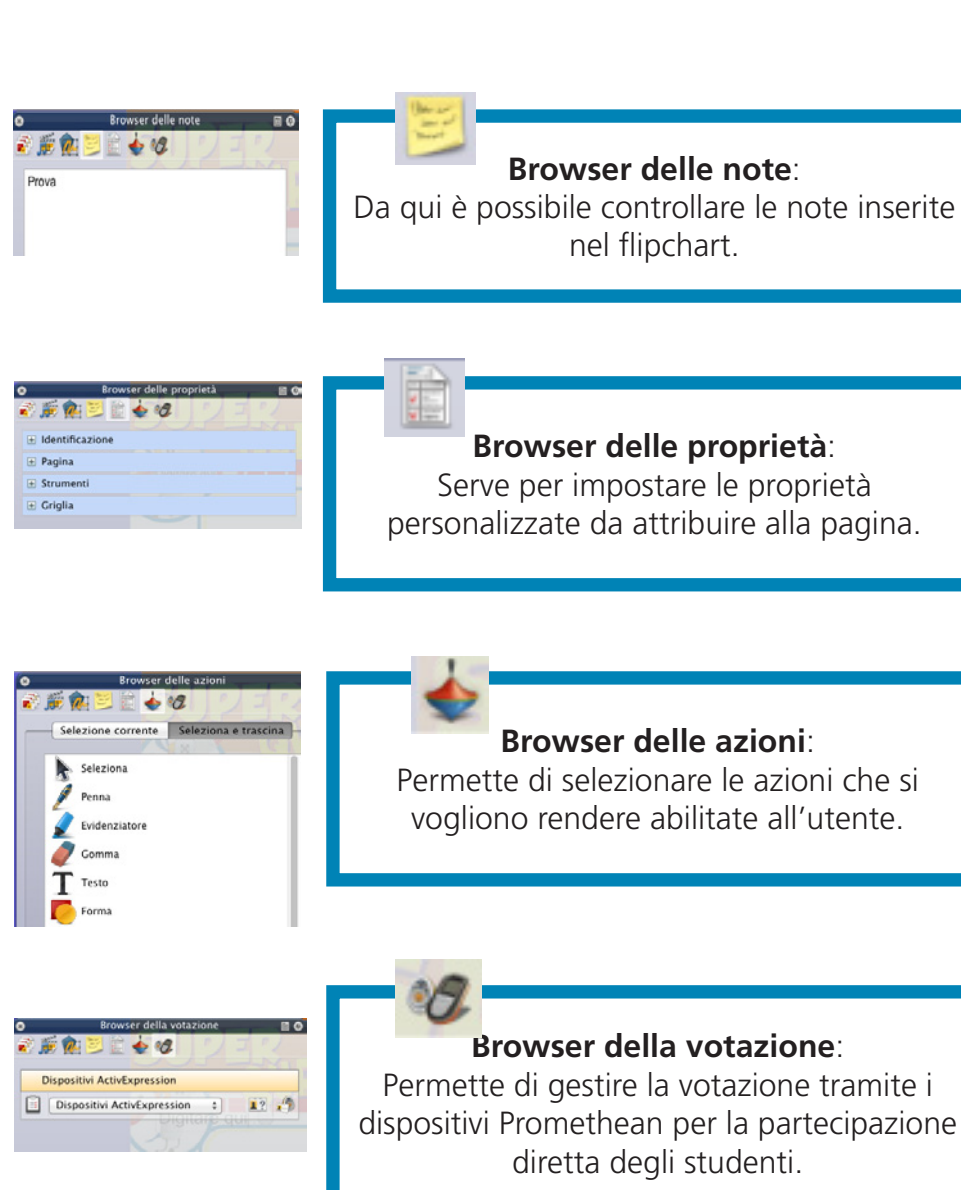

**G**GIUNTIScuola

### Usare gli strumenti: Freccia

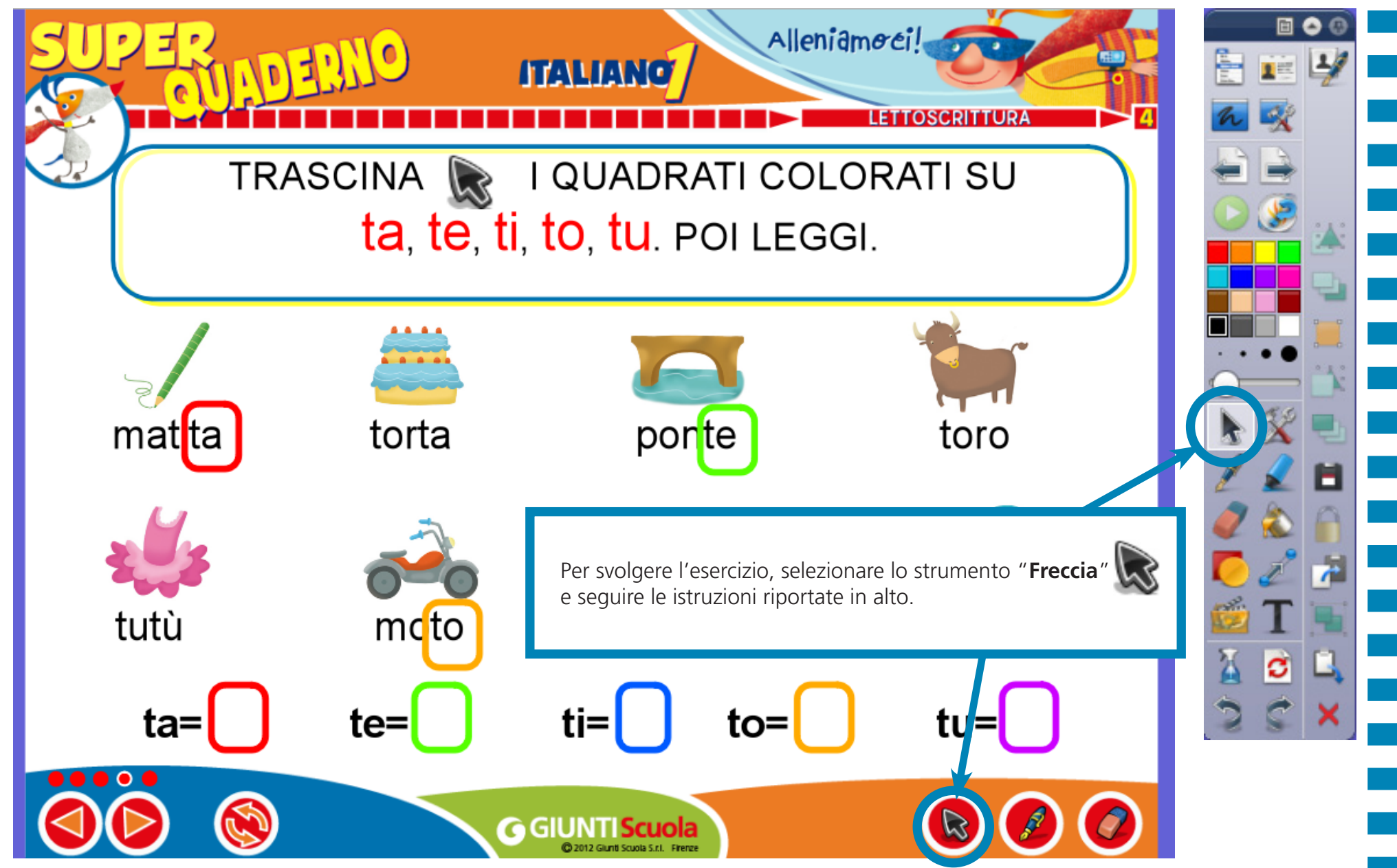

**G**GIUNTI Scuola

© 2012 Giunti Scuola S.r.l. - Firenze

Usare gli strumenti: Ripristinare la pagina

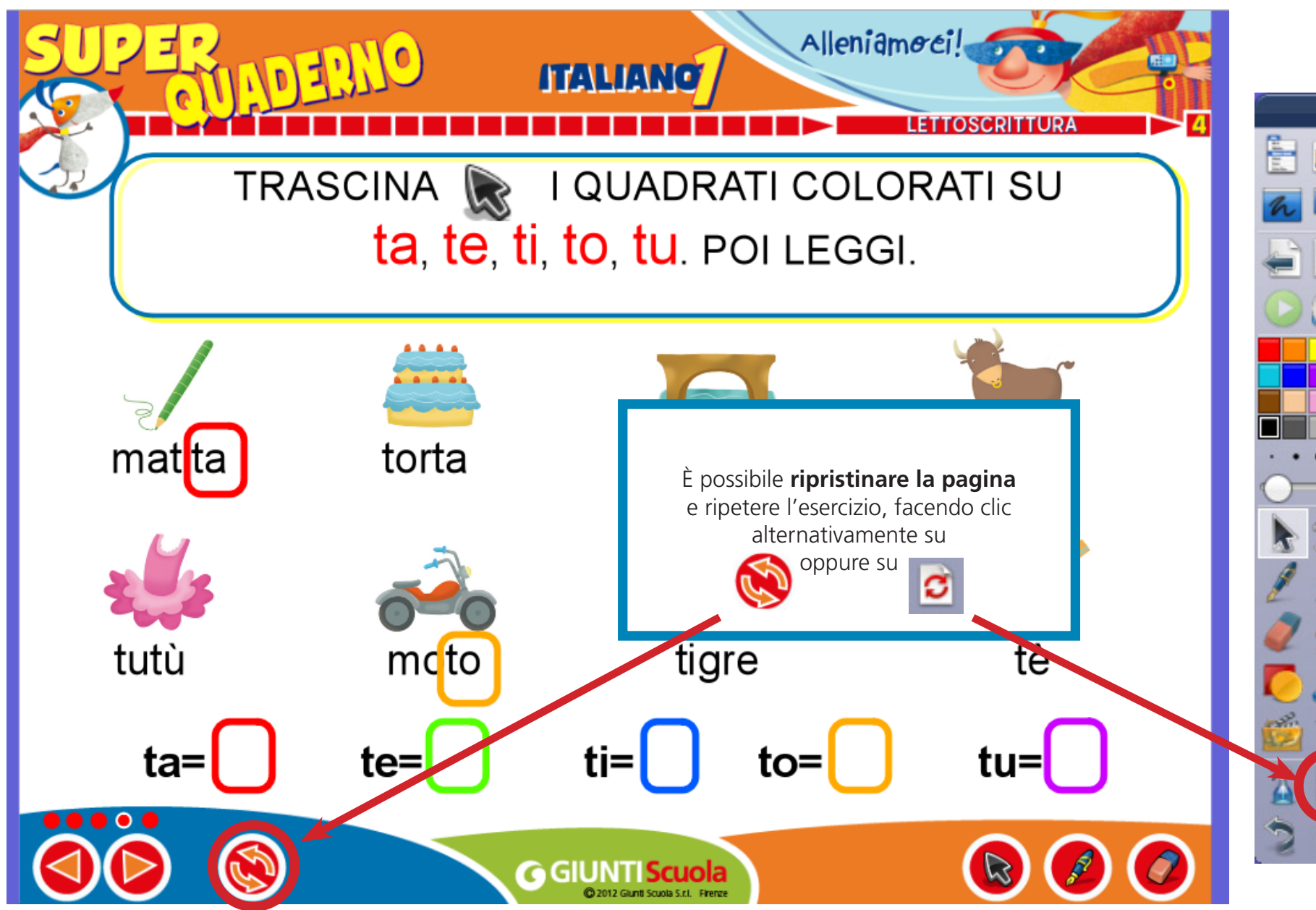

**G**GIUNTI Scuola

🗉 🔿 🔅

Usare gli strumenti: Scorrere tra le pagine

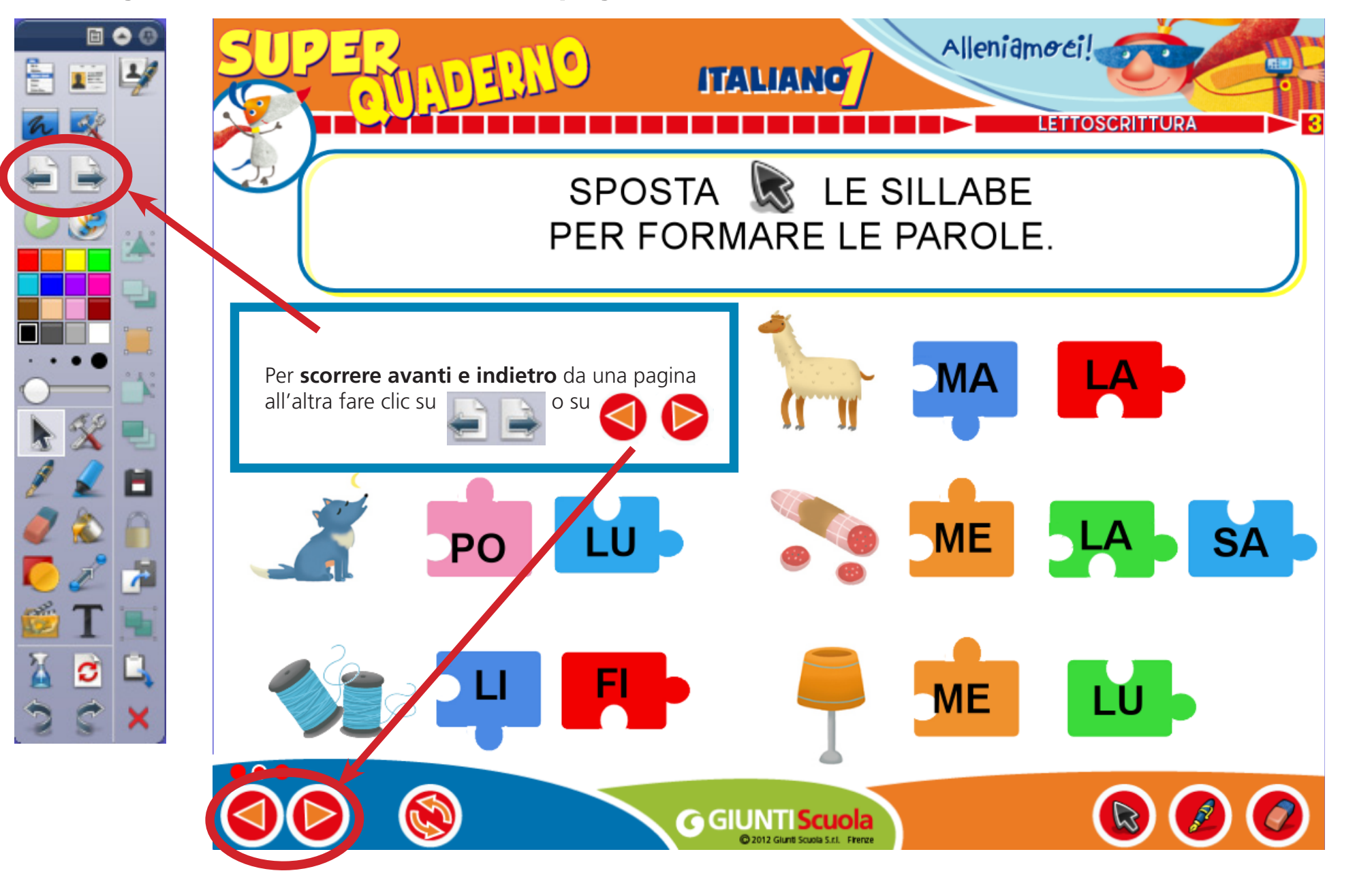

**G**GIUNTI Scuola

**G**GIUNTI Scuola

C

Usare gli strumenti: Penna

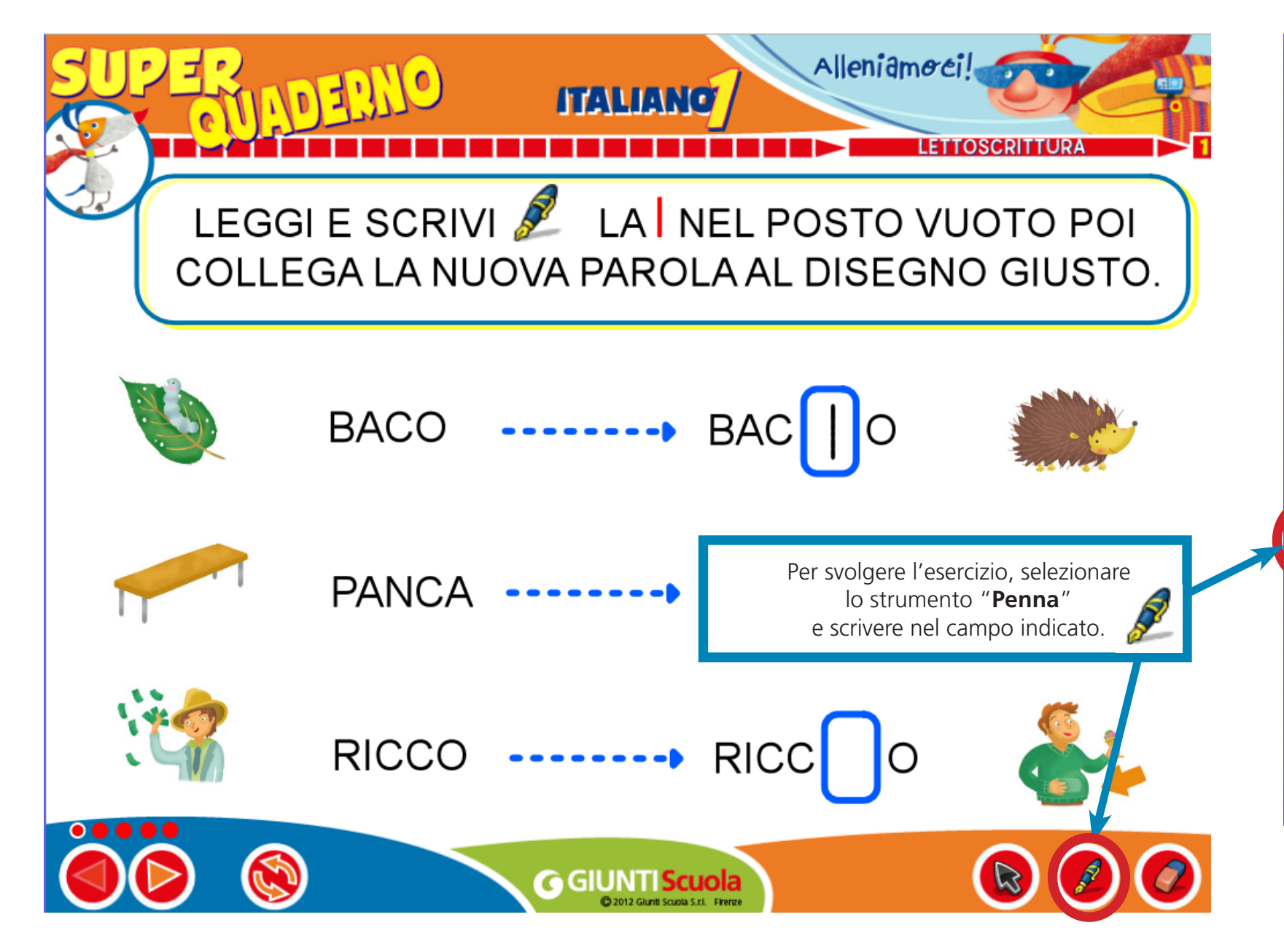

**G**GIUNTI Scuola

🖻 🔿 🔅

C

### Usare gli strumenti: Gomma

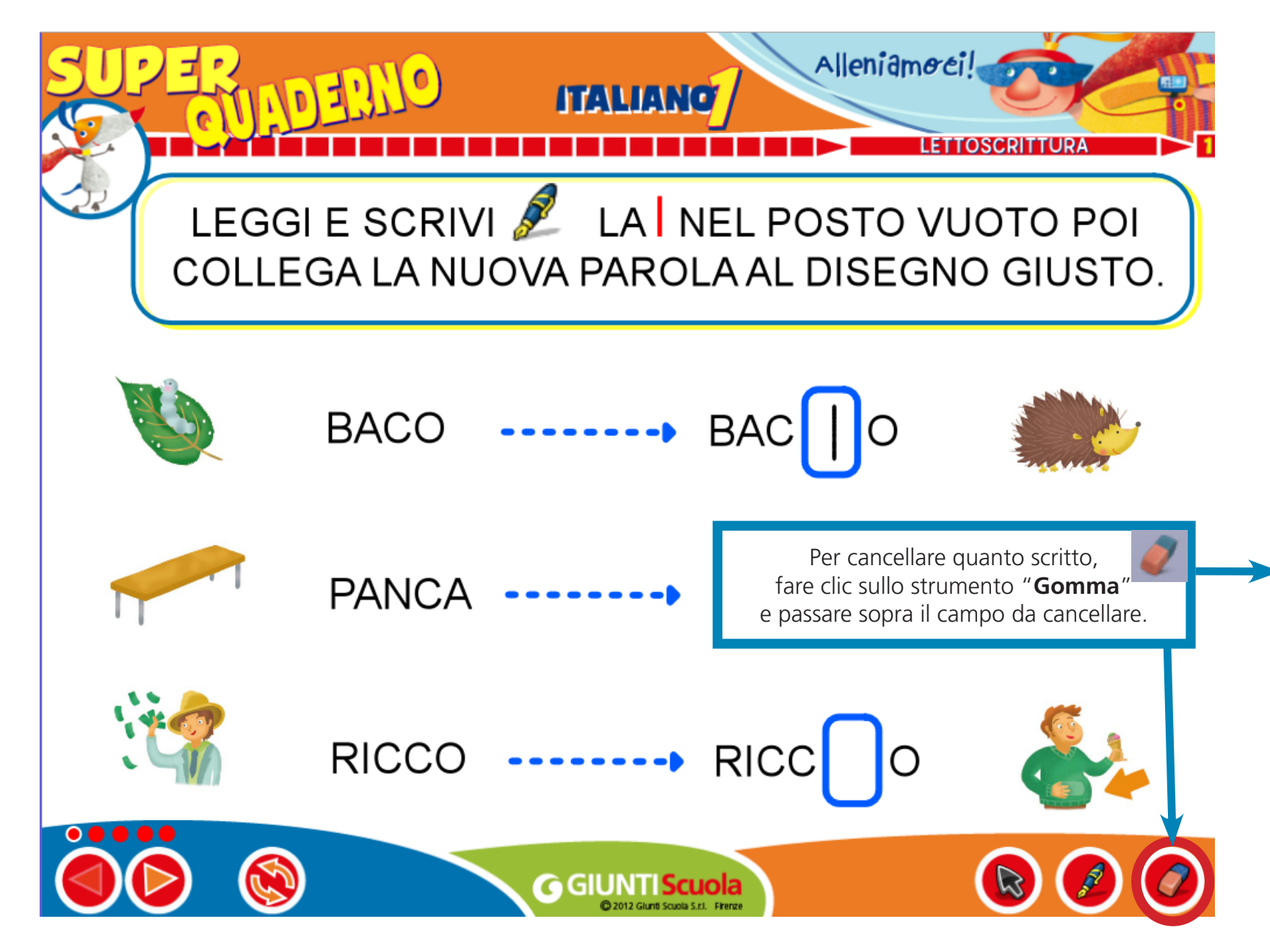

**G**GIUNTI Scuola

Annotazione su

### Usare gli strumenti: Testo

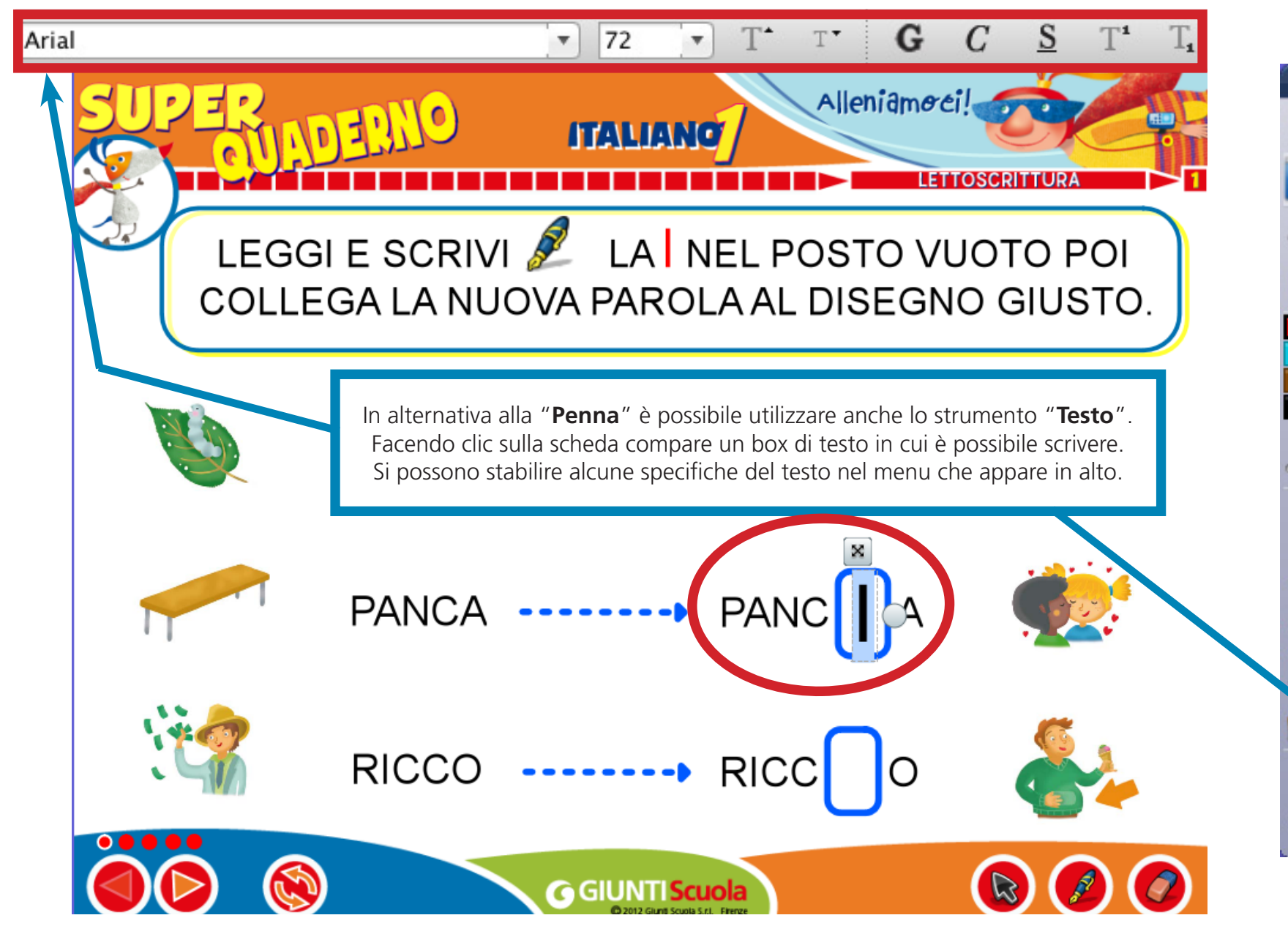

 $\geq$ 

V

0

 $\bigcirc$ 

 $\wedge$ 

 $\diamond$ 

 $\bigcirc$ 

0

\$

8/

# **USA LE LEZIONI PER LA LIM CON ACTIVINSPIRE**

Usare gli strumenti: Evidenziatore e Forme

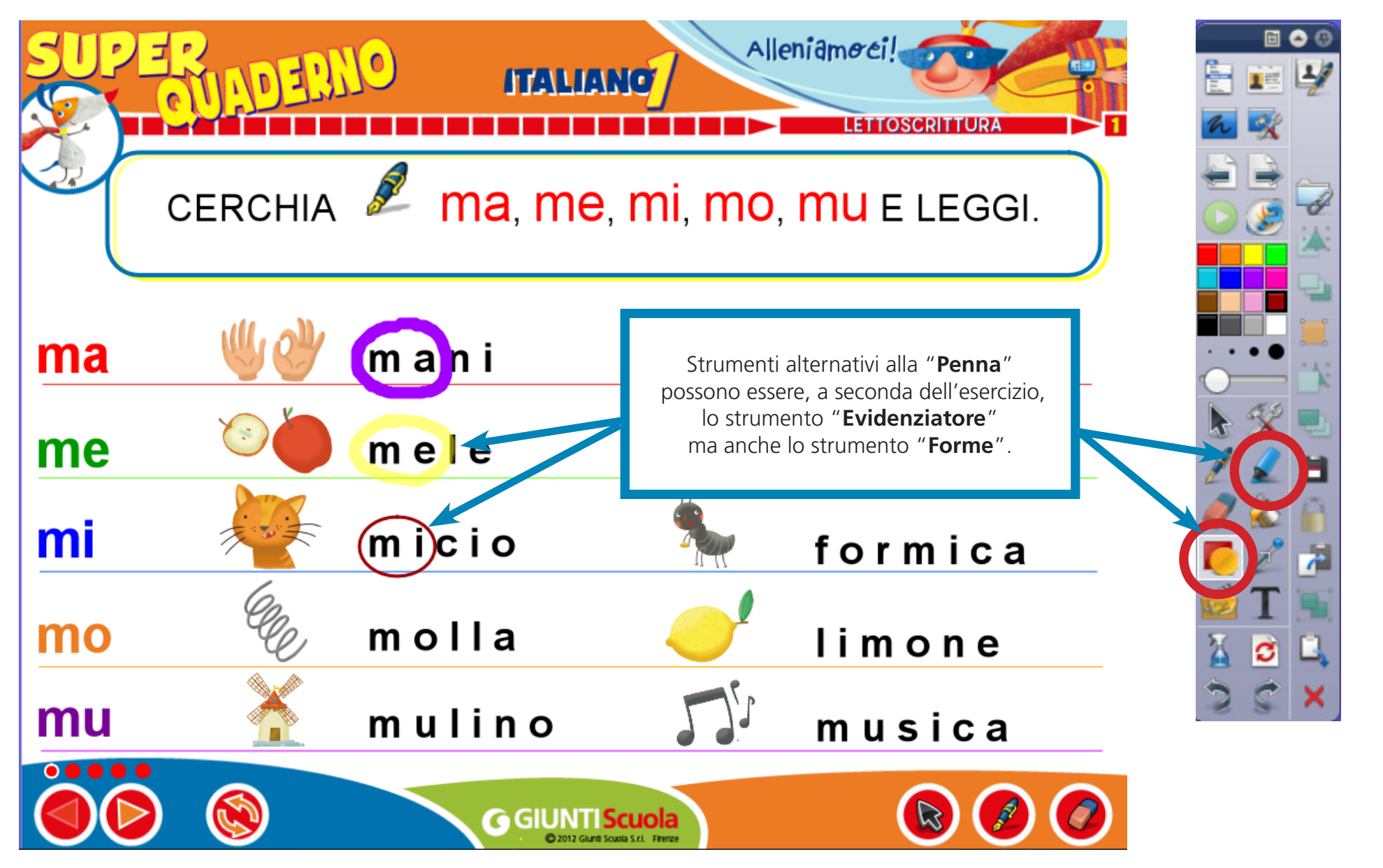

E 🔿 🕄

### **USA LE LEZIONI PER LA LIM CON ACTIVINSPIRE**

### Usare gli strumenti: Inserire collegamenti e contenuti multimediali da file

È possibile personalizzare ulteriormente la lezione inserendo collegamenti a file oppure inserendo dei file con contenuti multimediali

Una volta scelto il file, lo si può inserire come collegamento cliccabile oppure posizionarlo come contenuto direttamente nella pagina.

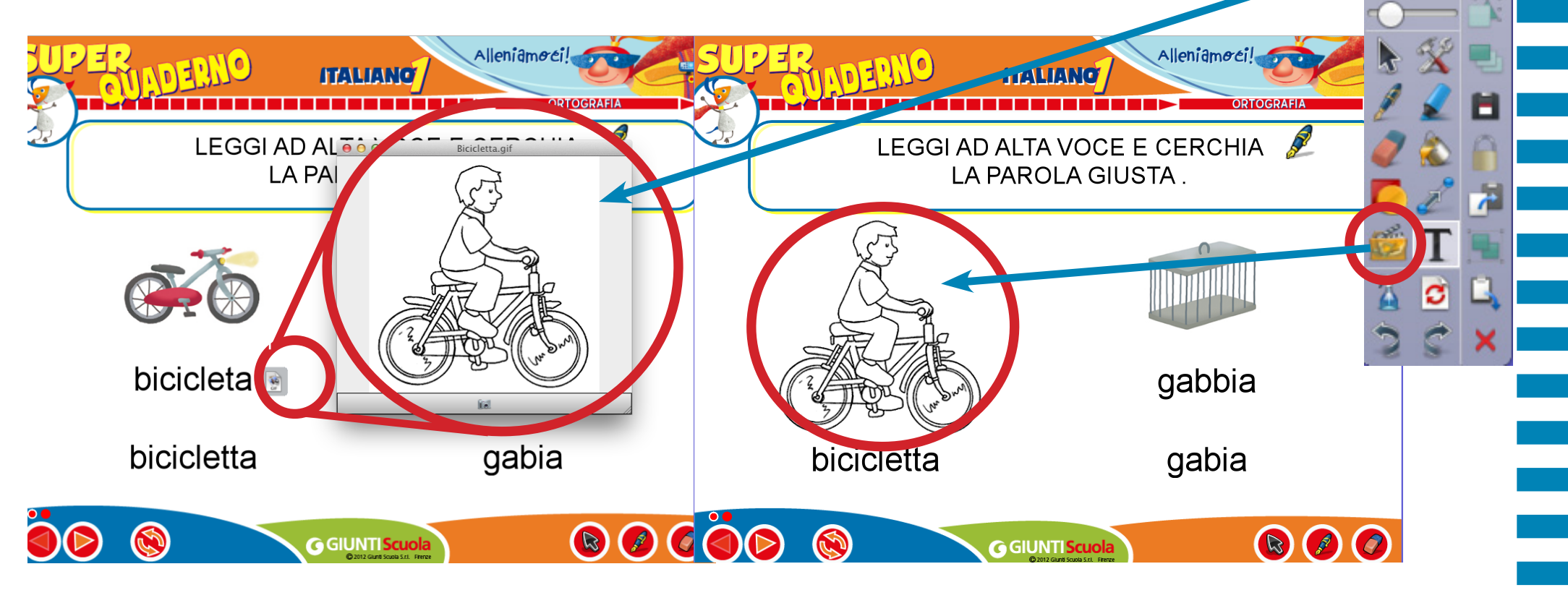